# **Creating and Submitting Reports**

Associate Teachers can use Sonia Online Forms to create, submit, and sign Formative and Summative Reports for Teacher Candidates

| Home                                                  | Studen            | ts Pla   | cements      | Offers | Forms        | My Details   | Documents | s School Deta | ails History        | Calendar | Я                | • •             | @ [→ |
|-------------------------------------------------------|-------------------|----------|--------------|--------|--------------|--------------|-----------|---------------|---------------------|----------|------------------|-----------------|------|
| Mine                                                  |                   |          |              |        |              |              |           |               |                     |          |                  |                 |      |
| Form: Associate Teacher's Formative Report 🔻 Add      |                   |          |              |        |              |              |           |               |                     |          |                  |                 |      |
|                                                       | No data           |          |              |        |              |              |           |               |                     |          |                  |                 |      |
| Students                                              |                   |          |              |        |              |              |           |               |                     |          |                  |                 |      |
| Hide Completed Placement groups Hide Completed (Mine) |                   |          |              |        |              |              |           |               |                     |          |                  |                 |      |
|                                                       |                   |          |              |        |              |              |           |               |                     |          | Ċ                | Refresh 😰 🔎     | • •  |
| Form Name                                             |                   | Category | Placement gr | oup    | School       | First N      | lame      | Last Name     | Date Updated 🔻      | Due Date | Completed (Mine) | Completed (All) |      |
| Form Nam                                              | ie                | Catego   | Placement    | Group  | Site         | First        | Name      | Last Name     |                     |          | Completed (      | Completed (     |      |
| Associate Te<br>Formative Re                          | acher's<br>eport  |          | TESTJON      |        | ITS - High S | chool Charlo | tte       | Crook         | 2024-11-15 10:37 AM |          | 1 of 1           | 2 of 2          |      |
| Associate Te<br>Summative F                           | acher's<br>Report |          | TESTJON      |        | ITS - High S | chool Charlo | itte      | Crook         | 2024-11-15 10:31 AM |          | 0 of 1           | 0 of 2          |      |

### **CREATING** the FORM

- In the MINE section , users choose the type of form using the dropdown and clicking Add
- Associates will then need to choose the **Placement group** and a **Student**
- Associates will receive a prompt that the form is assigned to the Teacher Candidate

Form successfully assigned to ...

# **COMPLETING / UPDATING the FORM**

• In the STUDENTS section, users click on the document icon to fill in the form

Sonia

≣ן

**PRO-TIP**: Use the Save Draft button often to save your work

Save Draft

# **TOP SECTION**

• The top section of the form will be auto-filled

| TEACHER CANDIDATE       | Teacher Candidate's name |                                                                                             |
|-------------------------|--------------------------|---------------------------------------------------------------------------------------------|
| PROGRAM STREAM          |                          |                                                                                             |
| PROGRAM YEAR<br>STARTED | 2024                     |                                                                                             |
| SCHOOL                  | Public Elementary        |                                                                                             |
| ASSOCIATE TEACHER       | Associate Teacher's Name | Note that these fields are <b>not editable</b>                                              |
| PRACTICUM SESSION       | 2024-11-18 to 2025-01-03 | If there are errors, please contact the<br>Field Experience Office<br>educforms@uwindsor.ca |

#### ASSESSMENT

• Associate Teachers will assess Teacher Candidate performance using these ratings:

**DAE** - Developing As Expected **NFD** - Needs Further Development **AR** - At Risk

| Professionalism:                                                                | Progress                                                                                      |                    |  |  |
|---------------------------------------------------------------------------------|-----------------------------------------------------------------------------------------------|--------------------|--|--|
| Demonstrates professionalism in attitude, appearan                              |                                                                                               |                    |  |  |
| Has a strong work ethic (e.g., shows initiative, enthup professional practice); | ○ dae ○ nfd ○ ar ○ n/a 🖋 *                                                                    |                    |  |  |
| Demonstrates consistent and punctual attendance;                                | ○ dae ○ nfd ○ ar ○ n/a 🖋*                                                                     |                    |  |  |
| Upholds OCT standards of respect, integrity, trust, a                           |                                                                                               |                    |  |  |
| Establishes supportive, respectful and professional staff, and administration;  | <ul> <li>Indicates that Associates may</li> <li>* Indicates that this field is man</li> </ul> | vedit their choice |  |  |

### COMPLETING and SIGNING the FORM

To complete the process, Associate Teachers must share the completed form with the Teacher Candidate by printing a hard copy or sharing a digital version.

Associates will be asked to choose on of the options below

This report has been reviewed with the teacher candidate and they have agreed to sign the Associate/Mentor Teacher's Formative report by accessing the form in Sonia
 This report has been reviewed with the teacher candidate and they have refused to sign the Summative report. Please contact the Faculty of Education

• Once the Associate Teacher has reviewed the form, shared it with the Teacher Candidate, they can digitally sign the form using the button below.

Associate Teacher's Signature

• The form will then be **revealed to the Teacher Candidate** and they will be required to sign the final version.

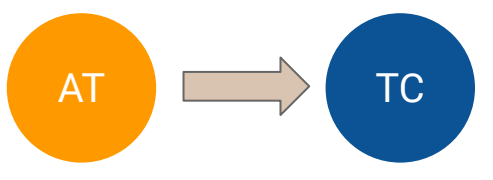

For more information, please visit uwindsor.ca/education/Sonia

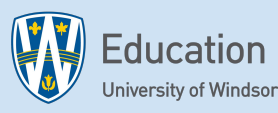